## MS Office APP Installation (iPad)

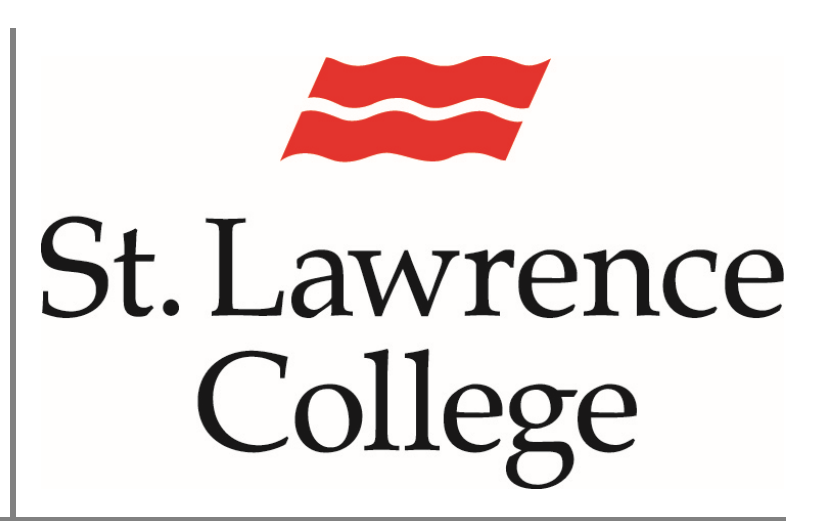

This manual contains pertinent information about installing MS Office APPS for free on your iPad.

June 2019

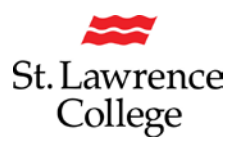

## About

Available through your SLC email account, students enrolled in full-time programs are given access to a FREE **Microsoft Office** subscription that will allow you to install and use **Microsoft Office** software and apps for FREE on up to 5 of your personal devices (including mobile devices)! This subscription includes *Microsoft Word*, *Microsoft Excel*, *Microsoft PowerPoint*, and *Microsoft Outlook*. This subscription is dependent on a valid email address from the college. Typically email addresses will remain active for one year after attending the college.

## How to Install

To install MS Office on to your iPad, you will need to install each program app individually.

First, go to the App Store on your iPad.

In the **App Store**, you will need to search for the *Microsoft* app you wish to install *(ex: Microsoft Word)*. To install the app on your iPad, you will need to **login with your Apple ID username and password**. Enter the information and proceed to install the app by clicking on the **install** button.

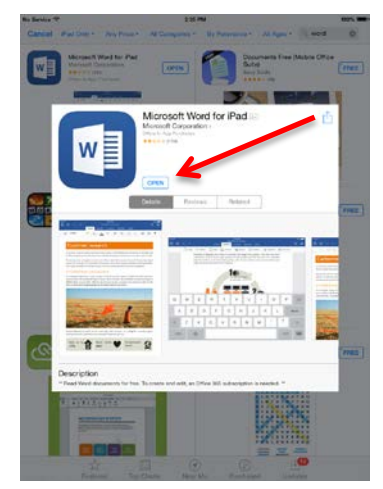

Once the installation is complete, you will be able to access the *Microsoft Office* app you have installed on your iPad. To open, you will simply tap on the appropriate **app icon** (*ex: Word*). This process applies to any *Microsoft Office* app you have installed.

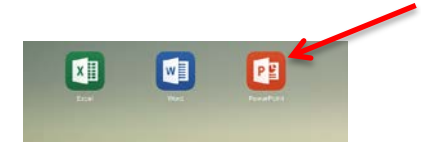

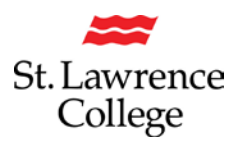

Once you open the app, you will be taken to a sign in screen. To **sign in** to any of the *Microsoft Office* apps, you must use your **SLC email account** 

(ex. Jdoe17@student.sl.on.ca or joe.doe@student.sl.on.ca)

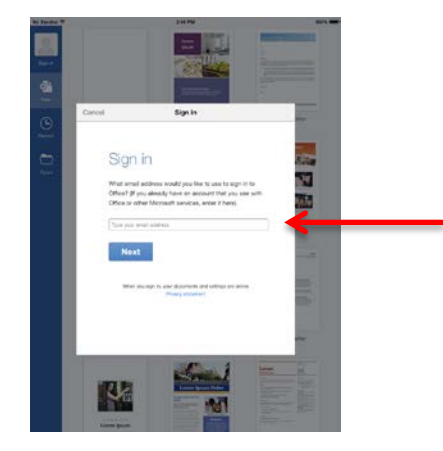

After entering your **SLC email address**, you will be taken to a new screen where you must enter your account credentials. Again, you must enter your **SLC email address** 

(ex. Jdoe17@student.sl.on.ca or Joe.doe@student.sl.on.ca). Your **password** will be the same one you use to login to slc.me.

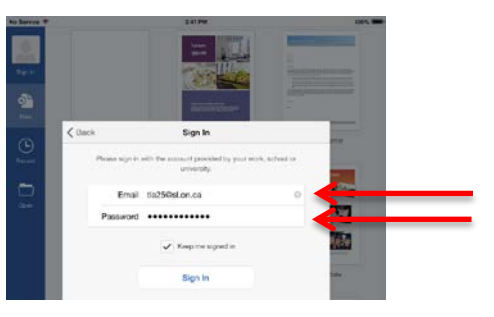

Once you have successfully signed in, you will be able to use the *Microsoft Office* app(s) you have installed on your iPad, through the *Microsoft Office* subscription that is provided to you by St. Lawrence College.

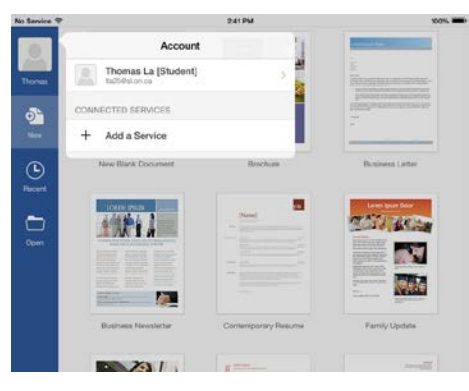